## Sådan logger du på WISEflow

– Du går ind på <u>https://via.wiseflow.dk/</u>. Her vælger du WAYF.

| MICE flow |                                                                                          |                                                                                                    |
|-----------|------------------------------------------------------------------------------------------|----------------------------------------------------------------------------------------------------|
| WISEJIOW  |                                                                                          |                                                                                                    |
|           |                                                                                          |                                                                                                    |
| -00-      |                                                                                          |                                                                                                    |
|           |                                                                                          |                                                                                                    |
|           | VIA University Cellege har edgeng til WSEftou gernem nedenstöende legin.                 |                                                                                                    |
|           | WAVE R                                                                                   |                                                                                                    |
|           | U M3M                                                                                    |                                                                                                    |
|           | Support                                                                                  |                                                                                                    |
|           | Spergrmöl kan stilles til WStflow Support                                                |                                                                                                    |
|           | madian addau                                                                             |                                                                                                    |
|           | Det onbefoles ot opprødere til en af nederstillende brousere, før<br>du anvender WSEffou |                                                                                                    |
|           | S S S S S S S S S S S S S S S S S S S                                                    |                                                                                                    |
|           |                                                                                          |                                                                                                    |
|           |                                                                                          | Versiaer 1: A Expense and Famel (HEV)<br>Fersiberk & support<br>& Copyright Maximiz 2013-2014 LINIU-See |
|           |                                                                                          |                                                                                                    |
|           |                                                                                          |                                                                                                    |
|           |                                                                                          |                                                                                                    |
|           |                                                                                          | 🕒 İnternet   Beskyttet tilstansk Til 🦓 👻 💐 100% 🔹                                                       |
|           |                                                                                          |                                                                                                    |

1

Så får du dette billede, hvor du i feltet skriver VIA University College

| 🗸 🖑 Veig institution (identifies 18 🔪 👘 |                                                                                                    | and the second second                 | - 0 - %                              |
|-----------------------------------------|----------------------------------------------------------------------------------------------------|---------------------------------------|--------------------------------------|
| ← → C 🔒 https://wayt.wayt.              | dk/module.php/wayldiscopower/disco.php?entityID=htps%3A%2F%2Fv                                                                                                 | vayl.wayl.dk8areturn=https%3A%2F%2Fwa | yl.wayl.dk%2Fmodule.php%2Fsaml%2 😒 🔳 |
|                                         | WAYF 🕅                                                                                                    | Lingish                               | DeiC                                 |
|                                         | For at 55 weighting 62 WISERIew should be ingravited point interfluction                                                                                       |                                       |                                      |
|                                         | Alexandgymnsolet Samberborg<br>Anwegningsparaten (idigere STADS-DANS)<br>Banedaamooka Birliotek<br>Bjenington Cymnosium<br>Braineos College Syd                |                                       |                                      |
|                                         | CAMPUS VEULE<br>Christianshavns Gymnasum<br>Coophagen Business School<br>CPHTWLST – Uddannelsessenter København Vest<br>Cohbusiness                            |                                       |                                      |
|                                         | Dahm Landbrussskole<br>Dammarka Martia- og Janmaristhojskole<br>Dammarka Mateorologiske Institut Földsteket<br>Dammarka Teimiske Universitet<br>Damk Semeratea |                                       |                                      |
| ۵ 🗐 💿                                   | DCISM Balankel Disanganan Kridan                                                                                                    | 24. 25 🗑 🖓 🖉 🖀 P 单 🗖                  | 290N                                 |

/

## Sådan logger du på WISEflow

## Nu skal du klikke på VIA University College

| Vælg institution (identitet: ×                                                                                  |                                                                                                    | and the second state in a             |                   |                                     |
|----------------------------------------------------------------------------------------------------|----------------------------------------------------------------------------------------------------|---------------------------------------|-------------------|-------------------------------------|
| ← → C 🔒 https://wayf.wayf.dk/m                                                                                  | nodule.php/wayfdiscopover/disco.php?entityID=https                                                                        | :%3A%2F%2Fwayf.wayf.dk&return=http    | ps%3A%2F%2Fwayf.v | vayf.dk%2Fmodule.php%2Fsaml%2숬 🚍    |
| W                                                                                                    |                                                                                                    | E                                     | English           | eiC<br>arbit (partit                |
| For                                                                                                    | at få adgang til <b>WISERow</b> skal du logge ind på din institution.<br>/IA University College<br>VIA University College | UNIwise                               |                   |                                     |
| WA)<br>Rued<br>2300<br>www.<br>webre                                                                            | YF-sek retariatet<br>d Langgeards Vej 7, 5.<br>I Kobenhawn S<br>/wayf dk<br>waafd                                         |                                       |                   |                                     |
| _                                                                                                    |                                                                                                    |                                       |                   |                                     |
|                                                                                                    |                                                                                                    |                                       |                   |                                     |
| http://www.dubacharadalacharadalacharadalacharadalacharadalacharadalacharadalacharadalacharadalacharadalacharad | 16                                                                                                    | ۲۰۰۹۲۰۰۰۰۰۰۰۰۰۰۰۰۰۰۰۰۰۰۰۰۰۰۰۰۰۰۰۰۰۰۰۰ |                   | LIDP/D 2,005_L617_2000LL_7_6_750000 |

Du kan logge på med dit VIA login – du skal anvende hele din VIA-mail som brugernavn. Kodeordet er det sammen som du anvender til VIAs systemer.

| 🖉 💥 smpleSAMI php: Inter 🗵 🗴                                                                                           | Internet - Named Red                                                                                      | <u> </u>                                        |
|----------------------------------------------------------------------------------------------------|----------------------------------------------------------------------------------------------------|-------------------------------------------------|
| ← → C 🔮 https://waytviauc.dk/simplesamt/auth/login.ph                                                                  | p?RelayState=https%3A%2F%2FwayLviauc.dk%2Fsimplesaml%2Fsaml2                                              | %2Fidp%2FSSOService.php%3FRequestID%3D_(1 🖣 😒 🔳 |
|                                                                                                    |                                                                                                    |                                                 |
|                                                                                                    |                                                                                                    |                                                 |
|                                                                                                    |                                                                                                    |                                                 |
| Linglish   Dokmål   <u>Nynorsk   Sámi</u>   Suomeksi   Dansk   Sven:<br>Steamilišien   Desteamin   Desteamin   Jackson | ska   <u>Doutsch</u>   <u>Lispañol</u>   Français   Nederlands   Luxembourgish   Hivatski   <u>Maayar</u> |                                                 |
| Strangers 1. Strafters 1. Strafters manufactor                                                                         |                                                                                                    |                                                 |
| Indtast brugemavn og kodeord                                                                                           |                                                                                                    |                                                 |
| En webigeneste har bedt om at tilkendegiver dig. Det betyd                                                             | er, at du skal indiaste dit brugemavn og kodeord herunder                                                 |                                                 |
| Brugemayn scenes@via.dk                                                                                                |                                                                                                    |                                                 |
| Kodcord Login                                                                                                    |                                                                                                    |                                                 |
|                                                                                                    |                                                                                                    |                                                 |
| Hjælp! Jeg har glemt mit kodeord                                                                                       |                                                                                                    |                                                 |
| Desseene, uden konekt brugemavn og kodeord kan du ikke                                                                 | . Si adgang til tjenesten. Misike kan help-deak på din hjemmeinstitution hjælpe dig                       |                                                 |
| Copyright \$2007 (2009 VIA                                                                                             |                                                                                                    |                                                 |
|                                                                                                    |                                                                                                    | VIA)5                                           |
|                                                                                                    |                                                                                                    |                                                 |
|                                                                                                    |                                                                                                    |                                                 |
|                                                                                                    |                                                                                                    |                                                 |
|                                                                                                    |                                                                                                    |                                                 |

🚱 🧶 📇 🖸 🧔 🖳 🥙 🔏 🔛 🧭 🗆 🗠 🖉 🖉 👘 🕹 🖉 🖉 👘 🖉 🖉 👘 🖉 🖓 👘 🖉

DA 🗾 💐 🗿 🖓 🐨 💁 🍽 🥥 🗬 🐨 🖸 🕸 🥙 🛱 🏈 🛤 🐽 👀 09:12 09:09-2014